### INSPECTION FOLLOW UP

#### HOW TO DOWNLOAD YOUR INSPECTION REPORT

- 1. Log into your NM-PLUS account
- 2. Navigate to the "Inspection" tab on top of page
- Click the "View" tab to access your most recent inspection report
- Download, print and post the inspection where is is visible to the public
- 5. Click "Submit"

## WHAT TO EXPECT AFTER A FAILED INSPECTION

- All violations identified at the time of inspection shall be corrected immediately
- You should anticipate receiving a pre-settlement offer based on the violations identified at the time of your inspection
- If you choose not to accept the settlement offer, a Notice of Contemplated Action will be issued giving you an opportunity for a hearing

# HOW TO REQUEST OR RESCHEDULE AN INSPECTION

- Log into the NM-PLUS and select "Inspection" tab
- 2. Locate the orange box labeled "New Inspection Request"
- Enter available inspection dates and any other relevant details
- 4. Click "Submit"

**Note:** We will make every effort to inspect your establishment within 30 days. If the request is to re-inspect due to a "Failed" inspection, there is a re-inspection fee of \$200.00 that will be assessed prior to the inspection.

#### SCAN TO ACCESS NM-PLUS

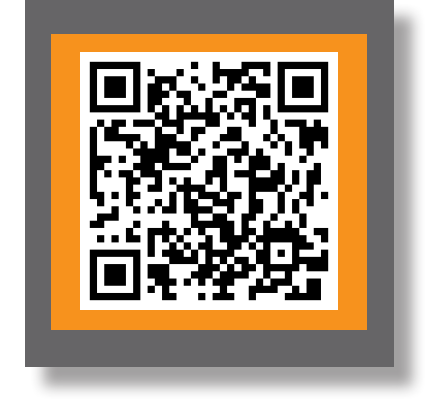

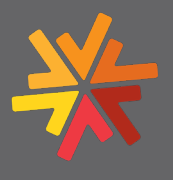

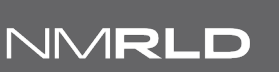

NEW MEXICO REGULATION & LICENSING DEPARTMENT BOARDS AND COMMISSIONS DIVISION

505-476-4622